# StarTechcom

Hard-to-find made easy®

### スタンドアロン型HDDイレーサー&USB 3.0対応 ドッキングステーション

#### SDOCK1EU3P

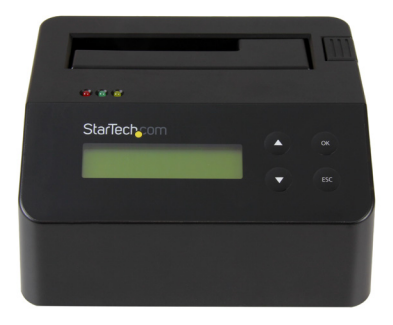

\*実際の製品は写真と異なる場合があります

DE: Bedienungsanleitung - de.startech.com FR: Guide de l'utilisateur - fr.startech.com ES: Guía del usuario - es.startech.com IT: Guida per l'uso - it.startech.com NL: Gebruiksaanwijzing - nl.startech.com PT: Guia do usuário - pt.startech.com

本製品の最新情報、技術仕様、サポートについては、 www.startech.com/SDOCK1EU3P をご覧ください。

マニュアル改訂日:04/13/2017

#### FCC準拠ステートメント

本製品はFCC規則パート15のBクラスデジタルデバイスに対する制限を遵守しているかを 確認する試験にて、その準拠が証明されています。これらの制限は、住居環境に設置され た場合に有害な干渉から合理的に保護するために設計されています。本製品は無線周波 数エネルギーを発生、使用、放出し、指示に従って取り付けられ、使用されなかった場合は、 無線通信に有害な干渉を与える可能性があります。一方、特定の取り付け状況では、干渉 が起きないという保証を致しかねます。本製品がラジオやテレビ電波の受信に有害な干渉 を発生する場合(干渉の有無は、製品の電源を一度切り、改めて電源を入れることで確認 できます)、次のいずれかまたは複数の方法を試すことにより、干渉を是正することをお勧 めします:

- ・受信アンテナの向きを変えるか、場所を変える。
- 製品と受信アンテナの距離を離す。
- ・受信アンテナが接続されているコンセントとは異なる回路を使うコンセントに本 製品を接続する。
- 販売店か実績のあるラジオ/テレビ技術者に問い合わせる。

本デバイスは、FCC規格Part 15に準拠しています。お使いの際には、次の注意事項をよくお 読みください。(1) 本デバイスが有害な干渉を引き起こすことはありません。(2) 本デバイ スは予想外の動作を引き起こす可能性のある干渉も含め、すべての干渉を受け入れなけ ればなりません。

StarTech.comにより明示的に承認されていない変更もしくは改変を行った場合、本デバイ スを操作するユーザー権限が無効になる畏れがあります。

#### インダストリーカナダ準拠ステートメント

本クラスBデジタル装置はカナダのICES-003に準拠しています。

CAN ICES-3 (B)

#### 商標、登録商標、その他法律で保護されている名称やシンボルの使用

本書は第三者企業の商標、登録商標、その他法律で保護されている名称やシンボル をウェブサイト上で使用する場合がありますが、これらは一切StarTech.comとは関係 がありません。これらの使用は、お客様に製品内容を説明する目的でのみ行われてお り、StarTech.comによる当該製品やサービスの保証や、これら第三者企業による本書に記載 される商品への保証を意味するものではありません。本書で直接的に肯定する表現があっ たとしても、StarTech.comは、本書で使用されるすべての商標、登録商標、サービスマーク、 その他法律で保護される名称やシンボルは、それぞれの所有者に帰属することをここに認 めます。

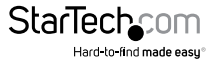

# 目次

| 製品図                                       | 1                  |
|-------------------------------------------|--------------------|
| <b>はじめに</b><br>パッケージの内容<br>LEDインジケーターについて | <b>2</b><br>2<br>3 |
| ドライブの消去                                   | 4                  |
| ドライブの消去手順                                 | 5<br>5<br>6        |
| ユーティリティメニューの利用                            | 7                  |
| イレーサーの詳細表示                                | 7<br>7<br>8<br>8   |
| ログ記録の管理                                   | 9                  |
| ログ記録の印刷と保存<br>全ログ記録の消去<br>パスワードの再設定       | 9<br>9<br>10       |
| 受信内容の印刷                                   | 11                 |
| コンピューターへのイレーサー接続手順                        | 11                 |
| 消去モードメニューについて                             | 12                 |
| 技術サポート                                    | 13                 |
| 保証に関する情報                                  | 13                 |

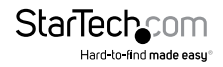

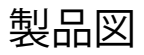

フロントビュー

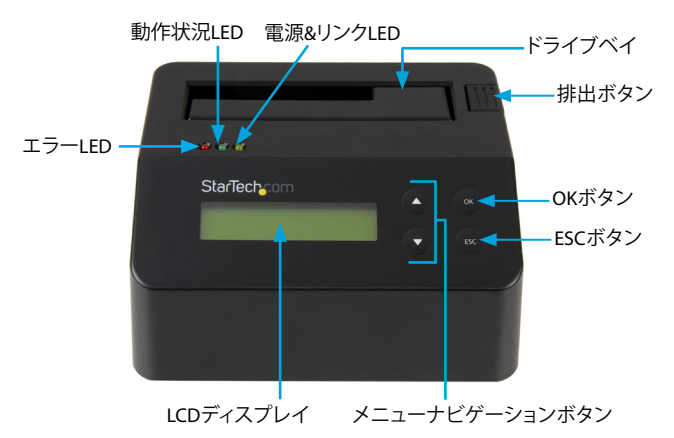

リアビュー

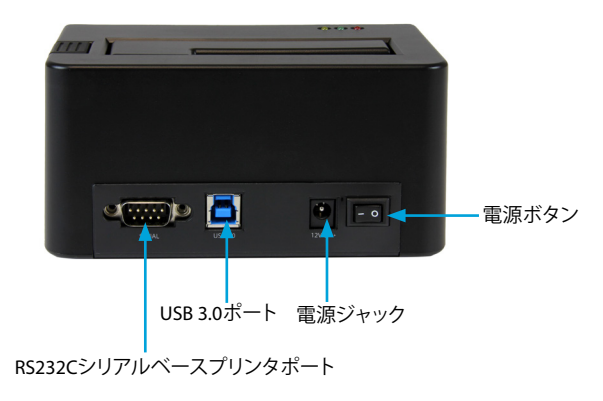

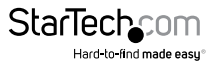

# はじめに

SDOCK1EU3Pスタンドアロン型イレーサードックを使用すれば、コンピューターに接続することなく2.5インチと3.5インチのドライブを消去することができ、SATAストレージを簡単に再利用できます。セキュリティを強化するために、シリアルプリンタをSDOCK1EU3Pに接続して、消去の時刻と日付、および使用した消去モードを含む確認情報を印刷することができます。SDOCK1EU3Pは、9つの消去モードに対応しており、高速USB 3.0性能(USB 3.1 Gen 1 (5 Gbps)とも呼ばれる)を有するSATAドライブ用のシングルベイドックとしても使用できます。

SDOCK1EU3Pは、互換性のあるStarTech.comアダプタを使えば、2.5インチおよび3.5インチIDE HDD、mSATAドライブ、M.2ドライブとも動作します。対応アダプタの詳しい情報は下記の表に掲載されています。

| ドライブのタイプ   | StarTech.com 製品                           |
|------------|-------------------------------------------|
| IDEハードドライブ | StarTech.comアダプタSAT2IDEADP                |
|            | HDDドック用SATA - 2.5インチまたは 3.5インチIDE HDDアダプタ |
| mSATAドライブ  | StarTech.comアダプタSAT32MSAT257              |
|            | mSATA SSD - 2.5インチSATAアダプタコンバーター          |
| M.2ドライブ    | StarTech.comアダプタSAT32M225                 |
|            | M.2 NGFF SSD - 2.5インチSATAアダプタコンバーター       |

### パッケージの内容

- ・1xHDDイレーサーとUSB 3.0対応ドッキングステーション
- 1 x USB 3.0ケーブル
- ・ 1xユニバーサル電源アダプタ
- ・ 4x電源アダプタプラグ(北米/EU/UK/オーストラリアで使用可能)
- 1xクイックスタートガイド

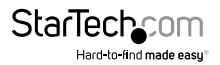

#### IFDインジケーターについて

SDOCK1EU3Pの上部には3つのLEDインジケーターがあります。LED動作の意味につい ては、下記の表をご覧ください。

#### 赤色のエラーLED

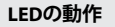

赤色のLEDが点灯している

意味 エラーが発生しています。

発生しているエラーの詳細については、LCDディス プレイを参照し、メニューのナビゲーションボタン を使用してナビゲートしてください。

#### 緑色の動作状況LFD

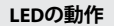

緑色のLEDがゆっくり点滅 している

緑色のLEDが速く点滅 している

意味 消去リクエストが処理されています。

ドライブが消去されています。

#### 黄色の電源&リンクLED

LEDの動作

黄色のLEDが短く点灯する

ドッキングステーションの電源が入っています。 黄色のLEDが点灯している ドライブが消去されています。処理が完了すると、

黄色のLEDは点灯しなくなります。

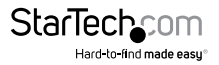

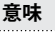

# ドライブの消去

SDOCK1EU3Pには9つの消去モードがあります。それぞれの消去モードの詳細については、以下の説明を参照してください。

| 消去オプション                             | プロセスの説明                                                          |
|-------------------------------------|------------------------------------------------------------------|
| Quick Erase (クイック消去)                | パーティションテーブルが素早く消去されます。                                           |
|                                     | Quick Erase (クイック消去) は9つの消去オプションの<br>中で最も処理の速いオプションです。           |
| 1-Pass Erase (1パス消去)                | ディスクが完全に上書き(すべて0)されます。                                           |
| 3-Pass (3パス)<br>(DoD 5220.22-M)     | DOD 5220.22-M仕様に基づくマルチパス上書きが<br>実行されます。                          |
|                                     | この方法では、最初に0 (0x00) で、2回目に<br>0xFFで、3回目にランダムな文字でドライブ<br>を3回消去します。 |
| 3-Pass (3パス)<br>(CSEC ITSG-06)      | CSEC ITSG-06仕様に基づくマルチパス上書きが<br>実行されます。                           |
| 3-Pass (3パス)<br>(HMG Enhanced IS 5) | HMG Enhanced IS5仕様に基づくマルチパス上書き<br>が実行されます。                       |
| 7-Pass (7パス) (VSITR)                | VSITR仕様に基づくマルチパス上書きが実行<br>されます。                                  |
| Custom Erase<br>(カスタム消去)            | ユーザーは、パスの数と使用するパターンを<br>指定します。                                   |
| Secure Erase(安全消去)                  | HDD/SSD ATAドライブの内蔵Secure Erase<br>(安全消去)コマンドが実行されます。             |
| Enhanced Secure Erase<br>(高度安全消去)   | HDD/SSD ATAドライブの内蔵Enhanced Secure<br>Erase (高度安全消去) コマンドが実行されます。 |

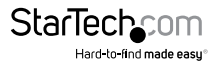

### ドライブの消去手順

ドライブを消去する前に、ドライブの重要なデータを必ずバックアップしてください。

- ユニバーサル電源アダプタの一端をイレーサー背面の電源ジャックに差し込み、 もう一方の端を電源に差し込みます。
- 2. イレーサー背面の電源ボタンを押して電源を入れます。
- 消去したいドライブをドライブベイに配置します。ドライブを押し込んでイレーサ ースロットに確実にはめ込みます。
- イレーサー前面の上下のメニューナビゲーションボタンを押して、Erase mode (消 去モード)メニューから消去モードを選択します。
- 5. OKボタンを押します。

警告!OKボタンを押した後は、消去が完了するまでイレーサーからドライブを取り外 さないでください。消去が完了する前にドライブを取り外すと、ドライブが損傷する可 能性があります。

- 6. ドライブが消去されると、LCDディスプレイに処理が完了したことが示されます。シリアルプリンタがイレーサーに接続されている場合、受信内容が印刷されます。
- 7. ドライブを取り外すには、排出ボタンを押します。

#### カスタマイズ設定を使用したドライブの消去手順

ドライブを消去する前に、ドライブの重要なデータを必ずバックアップしてください。

- 1. ユニバーサル電源アダプタの一端をイレーサー背面の電源ジャックに差し込み、 もう一方の端を電源に差し込みます。
- 2. イレーサー背面の電源ボタンを押して電源を入れます。
- 消去したいドライブをドライブベイに配置します。ドライブを押し込んでイレーサースロットに確実にはめ込みます。
- イレーサー前面のメニューナビゲーションボタンを押して、Erase mode(消去モード)メニューを上下に移動します。
- 5. Custom Erase (カスタム消去)を選択してOKボタンを押します。
- 6. Run (実行) <x> Pass (パス)を選択してOKボタンを押します。
- ドライブが消去されると、LCDディスプレイに処理が完了したことが示されます。シリアルプリンタがイレーサーに接続されている場合、受信内容が印刷されます。
- 8. ドライブを取り外すには、排出ボタンを押します。

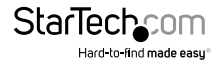

### カスタム消去設定の変更

パス数の設定やパターン番号の選択など、Eraser mode (消去モード)メニューの Custom Erase (カスタム消去)を選択したときに適用される消去設定をカスタマイズ できます。

- 1. イレーサー前面のメニューナビゲーションボタンを押して、Erase mode(消去モード)メニューを上下に移動します。
- 2. Custom Erase (カスタム消去)を選択してOKボタンを押します。
- 3. 以下の作業のいずれかを行ってください。
  - パス数を選択するには、Setup Pass # (パス数のセットアップ)を選択してOKボ タンを押します。メニューナビゲーションボタンを使用して、1~99の数字を選 択しOKボタンを押します。
  - パターン番号を選択するには、Setup Pattern (パターンのセットアップ)を選択 してOKボタンを押します。メニューナビゲーションボタンを使用して、1~99の数 字を選択しOKボタンを押します。メニューナビゲーションボタンを使用してData Pattern (データパターン)数を選択しOKボタンを押します。メニューナビゲーシ ョンボタンを使用して、1~99の数字を選択します。OKボタンを押します。

Erase mode (消去モード)メニューに戻るには、Custom Erase (カスタム消去) 設定が 終了するまでESCボタンを押します。

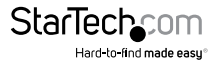

## ユーティリティメニューの利用

SDOCK1EU3PにはUtility(ユーティリティ)メニューがあり、システム情報やディスク情報などのイレーサーの情報を表示させることができます。

#### イレーサーの詳細表示

- 1. イレーサー前面のメニューナビゲーションボタンを押して、Erase mode(消去モード)メニューを上下に移動します。
- 2. Utility (ユーティリティ)を選択し、OKボタンを押します。
- 3. 以下の作業のいずれかを行ってください。
  - ディスク情報を表示するには、Show Disk Info (ディスク情報の表示)を選択し、OKボタンを押します。
  - 製品名とファームウェアの現在のバージョンを表示するには、System Info(シス テム情報)を選択し、OKボタンを押します。

Erase mode (消去モード) メニューに戻るには、Utility (ユーティリティ) メニューが終 了するまでESCボタンを押します。

#### イレーサーファームウェアの更新

- 1. USB 3.0ケーブルをコンピューターとイレーサーの背面にあるUSB 3.0ポートに接続します。
- 2. イレーサー背面の電源ボタンを押して電源を入れます。
- 3. ファームウェアドライブをドライブベイに配置します。

注意:FAT32にフォーマットされていれば、どのタイプのドライブでも使用できます。

- 4. コンピューター上で、ファームウェアファイルをイレーサーのドライブにコピーします。
- 5. イレーサー前面の**メニューナビゲーション**ボタンを押して、Erase mode (消去モード)メニューを上下に移動します。
- 6. Utility (ユーティリティ)を選択し、OKボタンを押します。
- 7. Update System (システムの更新)を選択し、OKボタンを押します。
- 8. LCDディスプレイにComplete (完了)と表示されたら、電源ボタンを使用してイレー サーの電源を落とします。
- 9.5秒間待ってからイレーサーの電源を再び入れます。

Erase mode (消去モード)メニューに戻るには、Utility (ユーティリティ)メニューが終 了するまでESCボタンを押します。

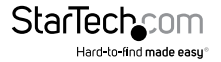

#### 消去モードメニューの順番変更

Erase mode (消去モード)メニューの項目の順序を変更して、最も頻繁にアクセスする オプションをメニューの上の方に表示させることができます。

- 1. イレーサー前面のメニューナビゲーションボタンを押して、Erase mode(消去モード)メニューを上下に移動します。
- 2. Utility (ユーティリティ)を選択し、OKボタンを押します。
- 3. Start-up Menu (メニューのスタートアップ)を選択し、OKボタンを押します。
- 4. イレーサーをオンにしたときに最初に表示される機能を設定します。

Erase mode (消去モード)メニューに戻るには、Utility (ユーティリティ)メニューが終 了するまでESCボタンを押します。

### イレーサーの日付と時刻の設定

- イレーサー前面のメニューナビゲーションボタンを押して、Erase mode (消去モード)メニューを上下に移動します。
- 2. Utility (ユーティリティ)を選択し、OKボタンを押します。
- 3. Adjust Clock (時計の調整)を選択し、OKボタンを押します。
- 4. イレーサー前面のメニューナビゲーションボタンを押して、現在の日付と時刻を選択してからOKボタンを押します。

Erase mode (消去モード)メニューに戻るには、Utility (ユーティリティ)メニューが終 了するまでESCボタンを押します。

## 受信内容の印刷

シリアルプリンタでSDOCK1EU3Pを使用すると、ドライブが消去された日時や使用さ れた消去モードなど、プロセスの詳細を含む消去レコードを印刷できます。受信内容 には、署名用の領域も含まれています。

注意:RS232Cシリアルベースのプリンタポートは9600ボーを使用します。

- シリアルプリンタをイレーサーに接続するには、RS232Cシリアルベースのプリンタ ポートを使用します。
- 9600ボーで動作するように、接続されたシリアルプリンタを設定します。シリアル プリンタの設定方法の詳細については、シリアルプリンタの付属マニュアルを参照 してください。

プロセスが完了すると、接続されたシリアルプリンタから受信内容が自動的に印刷 されます。

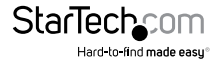

# ログ記録の管理

SDOCK1EU3Pには、指定した期間のログ記録を保存および印刷するために使用できるLog Manager(ログマネージャー)メニューがあります。ログ記録には、選択された 消去のタイプと、消去が実行された時の情報、およびその他の詳細が含まれます。

### ログ記録の印刷

ログ記録を印刷するには、SDOCK1EU3PをRS232Cシリアルベースの受信プリンタに 接続する必要があります。シリアルベースの受信プリンタ接続に関する詳しい情報 は、Print a receipt (受信内容を印刷する)を参照してください。

- 1. イレーサー前面のメニューナビゲーションボタンを押して、Erase mode(消去モード)メニューを上下に移動します。
- 2. Log Manager (ログマネージャー)を選択し、OKボタンを押します。
- 3. Print Report (レポート印刷)を選択し、OKボタンを押します。
- 4. 印刷するログ記録の日付範囲を指定するには、次のいずれかを実行します。
  - ・ Today Report (本日のレポート)を選択し、OKボタンを押します。
  - Recent Report (最近のレポート)を選択し、OKボタンを押します。メニューナビゲーションボタンを使用して、日にちとして1~28の数字を選択しOKボタンを押します。
  - A Period Date (日付範囲)を選択し、OKボタンを押します。メニューナビゲーションボタンを使用して開始日と終了日を選択しOKボタンを押します。

Erase mode (消去モード) メニューに戻るには、Log Manager (ログマネージャー) メニューが終了するまでESCボタンを押します。

### ログ記録をファイルに保存する

- イレーサー前面のメニューナビゲーションボタンを押して、Erase mode(消去モード) メニューを上下に移動します。
- 2. Log Manager (ログマネージャー)を選択し、OKボタンを押します。
- 3. レポートをファイルに保存するには、Save to File (ファイルへ保存)を選択し、OKボ タンを押します。
- ログドライブを作成していない場合、メニューナビゲーションボタンを使用して、Create Log HDD(ログHDDを作成)を選択し、OKボタンを押します。Confirm(確認)メッセージが画面に表示されたら、OKボタンを押します。メニューに戻るには、OKボタンまたはEscボタンをクリックします。
- 5. 印刷するログ記録の日付範囲を指定するには、次のいずれかを実行します。
  - ・ Today Report (本日のレポート)を選択し、OKボタンを押します。

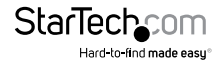

- Recent Report (最近のレポート)を選択し、OKボタンを押します。メニューナビ ゲーションボタンを使用して、日にちとして1~28の数字を選択しOKボタンを 押します。
- A Period Date (日付範囲)を選択し、OKボタンを押します。メニューナビゲーションボタンを使用して開始日と終了日を選択しOKボタンを押します。

Erase mode (消去モード) メニューに戻るには、Log Manager (ログマネージャー) メニューが終了するまでESCボタンを押します。

#### 全ログ記録の消去

- 1. イレーサー前面のメニューナビゲーションボタンを押して、Erase mode(消去モード)メニューを上下に移動します。
- 2. Log Manager (ログマネージャー)を選択し、OKボタンを押します。
- 3. Advanced Function (高度な機能)を選択し、OKボタンを押します。
- 4. Clear ALL Log (すべてのログをクリア)を選択し、OKボタンを押します。

Erase mode (消去モード) メニューに戻るには、Log Manager (ログマネージャー) メニューが終了するまでESCボタンを押します。

注意:イレーサーの工場出荷時のデフォルトパスワードは123456です。最初にイレーサーを使用するときは、パスワードを入力する必要がある場合があります。

### パスワードの再設定

- 1. イレーサー前面のメニューナビゲーションボタンを押して、Erase mode (消去モード)メニューを上下に移動します。
- 2. Log Manager (ログマネージャー)を選択し、OKボタンを押します。
- 3. Advanced Function (高度な機能)を選択し、OKボタンを押します。
- 4. Enter Password (パスワード入力)を選択し、OKボタンを押します。
- 5. 次の手順のひとつを実行してください。
  - ・数字を設定するには、上矢印のナビゲーションボタンを押して数字を選択し、OKボタンを押します。
  - 大文字を設定するには、下矢印のナビゲーションボタンを押して文字を選択し、OKボタンを押します。

6. パスワードの文字の選択が完了したら、OKボタンを押します。

Erase mode (消去モード) メニューに戻るには、Log Manager (ログマネージャー) メニューが終了するまでESCボタンを押します。

注意:イレーサーの工場出荷時のデフォルトパスワードは123456です。最初にイレーサーを使用するときは、パスワードを入力する必要がある場合があります。

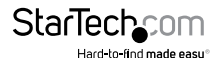

## コンピューターへのイレーサー接続手順

SDOCK1EU3Pはコンピューターに接続するだけでドッキングステーションとして使用できます。

- 1. USB 3.0ケーブルをコンピューターとイレーサーの背面にあるUSB 3.0ポートに接続します。
- 2. イレーサー背面の電源ボタンを押して電源を入れます。
- ドライブをドライブベイに配置します。ドライブを押し込んでイレーサースロット に確実にはめ込みます。
- 4. イレーサー前面のメニューナビゲーションボタンを押して、HDD Link to PC (PCへの HDDリンク)オプションを選択してからOKボタンを押します。
- 5. コンピューターからイレーサーの接続を外すには、ESCボタンを押します。

注意:接続を外す前に、コンピューターからドライブを安全に取り外す必要があります。接続を外す方法の詳細については、オペレーティングシステムの付属マニュアル を参照してください。

6. Are you sure? (本当に外しますか)メッセージがLCDディスプレイに表示されたら、OKボタンを押します。

注意:ドライブを交換する場合は、ドライブスワップの間にドックをオフにすることを お勧めします。

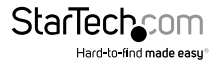

## 消去モードメニューについて

以下の図は、SDOCK1EU3PのErase mode (消去モード)メニューのデフォルト設定を示しています。イレーサーのメニューをカスタマイズすると、下図のレイアウトとは異なる場合があります。

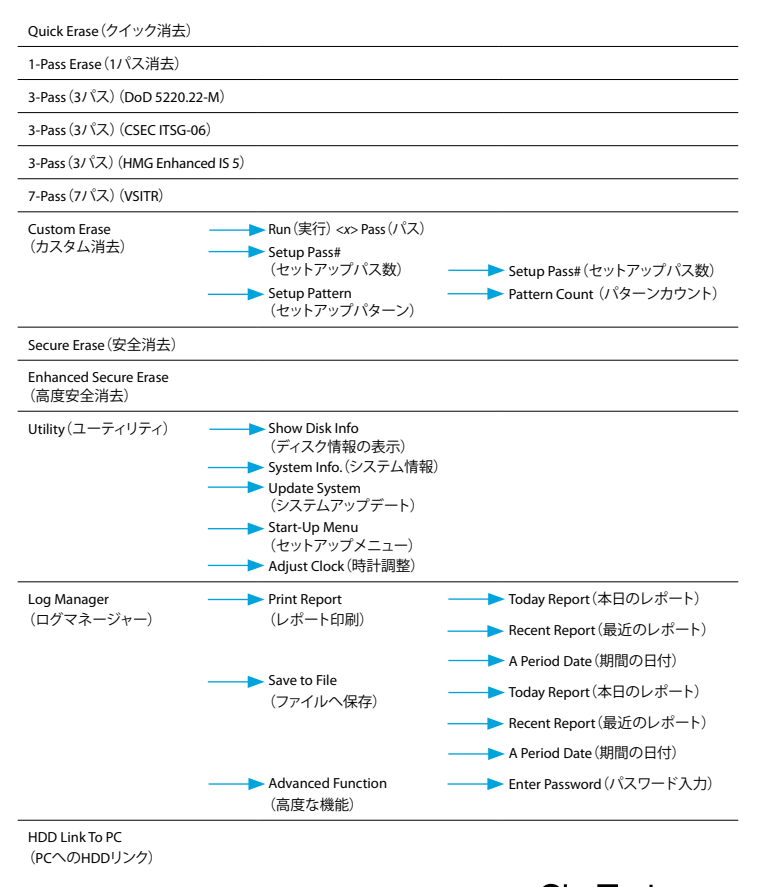

# 技術サポート

StarTech.comの永久無料技術サポートは、当社が業界屈指のソリューションを提供するという企業理念において不可欠な部分を構成しています。お使いの製品について ヘルプが必要な場合は、www.startech.com/support までアクセスしてください。当 社では、お客様をサポートするためにオンライン工具、マニュアル、ダウンロード可能 資料をご用意しています。

ドライバやソフトウェアに関する最新情報は www.startech.com/downloads でご確 認ください

# 保証に関する情報

本製品は2年間保証が付いています。

StarTech.comは、資材や製造工程での欠陥に起因する商品を、新品購入日から、記載されている期間保証します。この期間中、これら商品は修理のために返品されるか、当社の 裁量にて相当品と交換いたします。保証で適用されるのは、部品代と人件費のみです。 StarTech.comは商品の誤用、乱雑な取り扱い、改造、その他通常の摩耗や破損に起因 する欠陥や損傷に対して保証いたしかねます。

#### 責任制限

StarTech.com Ltd. やStarTech.com USA LLP(またはその役員、幹部、従業員、または代 理人)は、商品の使用に起因または関連するいかなる損害(直接的、間接的、特別、懲 罰的、偶発的、派生的、その他を問わず)、利益損失、事業機会損失、金銭的損失に対 し、当該商品に対して支払われた金額を超えた一切の責任を負いかねます。一部の 州では、偶発的または派生的損害に対する免責または限定的保証を認めていませ ん。これらの法律が適用される場合は、本書に記載される責任制限や免責規定が適 用されない場合があります。

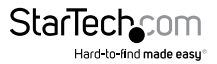

# StarTechcom

Hard-to-find made easy®

見つけにくい製品が簡単に見つかります。StarTech.comでは、これが企業理念です。それ は、お客様へのお約束です。

StarTech.comは、お客様が必要とするあらゆる接続用パーツを取り揃えたワンストップ ショップです。最新技術からレガシー製品、そしてこれらの新旧デパイスを一緒に使う ためのあらゆるパーツ。当社はお客様のソリューションを接続するパーツを見つけるお 手伝いをしています。

当社はお客様が必要なパーツを見つけるのを助け、世界中どこでも素早く配送します。 当社の技術アドバイザーまでご連絡いただくか、当社のウェブサイトまでアクセスして いただくだけで、お客様が必要としている製品をすぐに提示します。

StarTech.comが提供しているすべての製品に関する詳細な情報は www.startech.com まで アクセスでご確認ください。ウェブサイトだけの便利な工具をお使いいただけます。

StarTech.comは接続や技術パーツのISO 9001認証メーカです。StarTech.comは1985年に 創立し、米国、カナダ、イギリス、台湾に拠点を構え、世界中の市場でサービスを提供し ています。